**PLANS & TARIFS** 

# Supprimer un Compte ou une Organisation

Afficher dans le centre d'aide: https://bitwarden.com/help/delete-your-account/

# **D** bit warden

# Supprimer un Compte ou une Organisation

La suppression d'un compte Bitwarden ou d'une organisation supprime définitivement le compte ou l'organisation et **toutes les données qui y sont associées**. Bitwarden ne "supprime pas doucement" aucune donnée.

Supprimer un compte ou une organisation n'annule pas automatiquement un abonnement. Découvrez comment annuler un abonnement avant de supprimer un compte.

Si vous êtes bloqué hors de votre coffre et que vous supprimez votre compte afin de pouvoir en créer un nouveau, contactez-nous et nous pouvons vous aider à transférer votre abonnement vers le nouveau compte.

### ▲ Warning

Cette action est permanente et ne peut pas être annulée.

### Supprimer un compte personnel

#### ⇒Sans se connecter

Pour supprimer votre compte sans avoir besoin de se connecter (par exemple, si vous avez perdu votre mot de passe principal):

- 1. Ouvrez https://vault.bitwarden.com/#/recover-delete (ou https://vault.bitwarden.eu/#/recover-delete) dans un navigateur web.
- 2. Entrez l'Adresse de Courriel associée au compte pour émettre un courriel de confirmation de suppression.
- 3. Dans votre boîte de réception, ouvrez le courriel et vérifiez que vous voulez supprimer ce compte Bitwarden.

Si vous supprimez votre compte pour en commencer un nouveau, voici quelques prochaines étapes :

- Si vous supprimez un compte Bitwarden qui a un abonnement Premium associé, contactez-nous et nous réappliquerons votre abonnement existant au nouveau compte.
- Si vous avez réussi à exporter les données de votre coffre avant de le supprimer, vous pouvez facilement les importer dans le nouveau compte.

## $\Rightarrow$ Application web

Pour supprimer votre compte Bitwarden depuis l'application web :

1. Naviguez vers **Paramètres** → **Mon compte**:

# **D** bitwarden

| Password Manager                                                                                                    | My account                                                                                                    | 000 | BW |
|----------------------------------------------------------------------------------------------------|----------------------------------------------------------------------------------------------------|-----|----|
| <ul> <li>□ Vaults</li> <li>✓ Send</li> <li>≪ Tools</li> <li>✓ Reports</li> <li>⊗ Settings</li> <li>∧</li> <li>My account</li> </ul> | Name         Brett Warden         Email         dec24premium@bitwarden.com         Your account's fingerprint phrase: ?         backlit-maggot-writing-endpoint-negotiate |     |    |
| Security<br>Preferences<br>Subscription<br>Domain rules<br>Emergency access                                                         | Change email<br>Master password (required)<br>New email (required)<br>Continue                                                                                            |     |    |
| Password Manager More from Bitwarden                                                                                                | Danger zone         Careful, these actions are not reversible!         Deauthorize sessions       Purge vault         Delete account                                      |     |    |

Mon compte

2. Faites défiler jusqu'à Zone de Danger et sélectionnez Supprimer le compte.

On vous demandera d'entrer votre mot de passe principal pour confirmer que vous avez l'autorité pour prendre cette action. ⇒Mobile

Pour supprimer votre compte Bitwarden depuis l'application mobile :

- 1. Sélectionnez l'**onglet Paramètres** .
- 2. Faites défiler jusqu'en bas et sélectionnez Supprimer le compte.
- 3. Sélectionnez le bouton Supprimer le Compte .

On vous demandera d'entrer votre mot de passe principal pour confirmer que vous avez l'autorité pour prendre cette action. **Supprimer une organisation** 

### (i) Note

Seul le propriétaire d'une organisation a l'autorité pour prendre cette action.

# **D** bit warden

1. Ouvrez la console Admin en utilisant le sélecteur de produit (闘):

| Password Manager   | All vaults                                                                                                    |                |                                   | New ~      | BW |
|--------------------|----------------------------------------------------------------------------------------------------|----------------|-----------------------------------|------------|----|
| 🗇 Vaults           |                                                                                                    |                | lama                              | Owner      |    |
| 🗇 Send             |                                                                                                    |                | lame                              | Owner      | :  |
| $\ll$ Tools $\sim$ | Q Search vau                                                                                                    | VISA C         | Company Credit Card<br>isa, *4242 | My Organiz | :  |
| ₩ Reports          | ✓ All vaults                                                                                                    | P              | ersonal Login                     |            |    |
| 🕸 Settings 🛛 🗸 🗸   | My Vault                                                                                                    |                | nyusername                        | Me         | :  |
|                    | <ul> <li>Teams Org :</li> <li>+ New organization</li> </ul>                                                                      |                | ecure Note                        | Ме         | :  |
|                    | <ul> <li>✓ All items</li> <li>☆ Favorites</li> <li>④ Login</li> <li>□ Card</li> <li>□ Identity</li> <li>□ Secure note</li> </ul> | S S S          | hared Login<br>haredusername      | My Organiz | :  |
|                    | <ul> <li>✓ Folders</li> <li>☐ No folder</li> </ul>                                                                               |                |                                   |            |    |
| 🔂 Password Manager | $\checkmark$ Collections                                                                                                    |                |                                   |            |    |
| 🗔 Secrets Manager  | Default colle                                                                                                    |                |                                   |            |    |
| Admin Console      | 🖄 Trash                                                                                                    |                |                                   |            |    |
| 🖞 Toggle Width     |                                                                                                    |                |                                   |            |    |
|                    | C                                                                                                    | commutateur-de | e-produit                         |            |    |

### 2. Naviguez vers **Paramètres** → **Informations sur l'organisation**.

3. Faites défiler jusqu'à la **Zone de Danger** et sélectionnez **Supprimer l'Organisation**. On vous demandera d'entrer votre mot de passe principal pour confirmer que vous avez l'autorité pour prendre cette action.